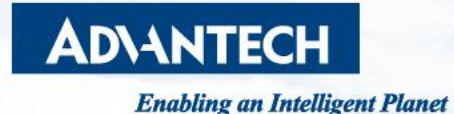

# How to Enable HTTPS on EKI-152x & EKI-122x Series

For Firmware Version: • EKI-1521/2/4: v1.21 or later • EKI-1221/2/4: v1.09 or later

Calvin Lin, PAE, Advantech

Edge Computing WISE-Paas WISE-Paas WISE-Marketplace WISE-Marketplace WISE-DeviceOn WISE-DeviceOn Design-in Solution Suite AIFS A XNavi InsightAPM & InsightAPM & InsightAPM

### Introduction

#### • HTTPS with Certificates:

- 1. The HTTPS is a more secure way to access a website, with the communication content encrypted. The encryption is done by using correct certificates.
- 2. For EKI-122x/152x series supports HTTPS function, but the certificates required are not built-in by default. Users will need to import corresponding certificate files to the device to correctly enable the HTTPS function.
- 3. Firmware Version:
  - · EKI-1521/2/4: v1.21 or later
  - · EKI-1221/2/4: v1.09 or later
  - \* HTTPS function currently only on models with lower port numbers. For standard 8 & 16 port model, currently not supported.
  - \*\*With Encryption by Certificates, the system would require around 80s to collect sufficient "entropy" to fully boot up after powered/rebooted.

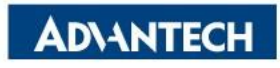

### **Generate the Certificates by EKI Utility on Windows (1/5)**

- Download OpenSSL for Windows
  - EKI Utility version should be v3.07 or later to support this function.
  - Go to website for the OpenSSL installation file, and install it to the computer:

https://slproweb.com/products/Win32OpenSSL.html

| File                                                  | Туре              | Description                                                                                                    |
|-------------------------------------------------------|-------------------|----------------------------------------------------------------------------------------------------|
| Win64 OpenSSL v3.1.4 Light<br><u>EXE   MSI</u>        | 5MB Installer     | Installs the most commonly used essentials of Win64 OpenSSL v3.1.4 (Recommended for users by the creators of <u>OpenSSL</u> ). Only installs on 64-bit versions of Windows and targets Intel x64 chipsets. Note that this is a default build of OpenSSL and is subject to local and state laws. More information can be found in the legal agreement of the installation. |
| Win64 OpenSSL v3.1.4<br>EXE   <u>MSI</u>              | 140MB Installer   | Installs Win64 OpenSSL v3.1.4 (Recommended for software developers by the creators of <u>OpenSSL</u> ). Only installs on 64-bit versions of Windows and targets Intel x64 chipsets. Note that this is a default build of OpenSSL and is subject to local and state laws. More information can be found in the legal agreement of the installation.                        |
| Win32 OpenSSL v3.1.4 Light<br><u>EXE</u>   <u>MSI</u> | 4MB Installer     | Installs the most commonly used essentials of Win32 OpenSSL v3.1.4 (Only install this<br>if you need 32-bit OpenSSL for Windows. Note that this is a default build of OpenSSL<br>and is subject to local and state laws. More information can be found in the legal<br>agreement of the installation.                                                                     |
| Win32 OpenSSL v3.1.4<br>EXE   <u>MSI</u>              | I I 6MB Installer | Installs Win32 OpenSSL v3.1.4 (Only install this if you need 32-bit OpenSSL for Windows. Note that this is a default build of OpenSSL and is subject to local and state laws. More information can be found in the legal agreement of the installation.                                                                                                    |

### **Generate the Certificates by EKI Utility on Windows (2/5)**

#### Check System Settings

• Right click on "This PC" to find option "Properties".

(This Step is to open up System page in the Control Panel. Other approach would also do.)

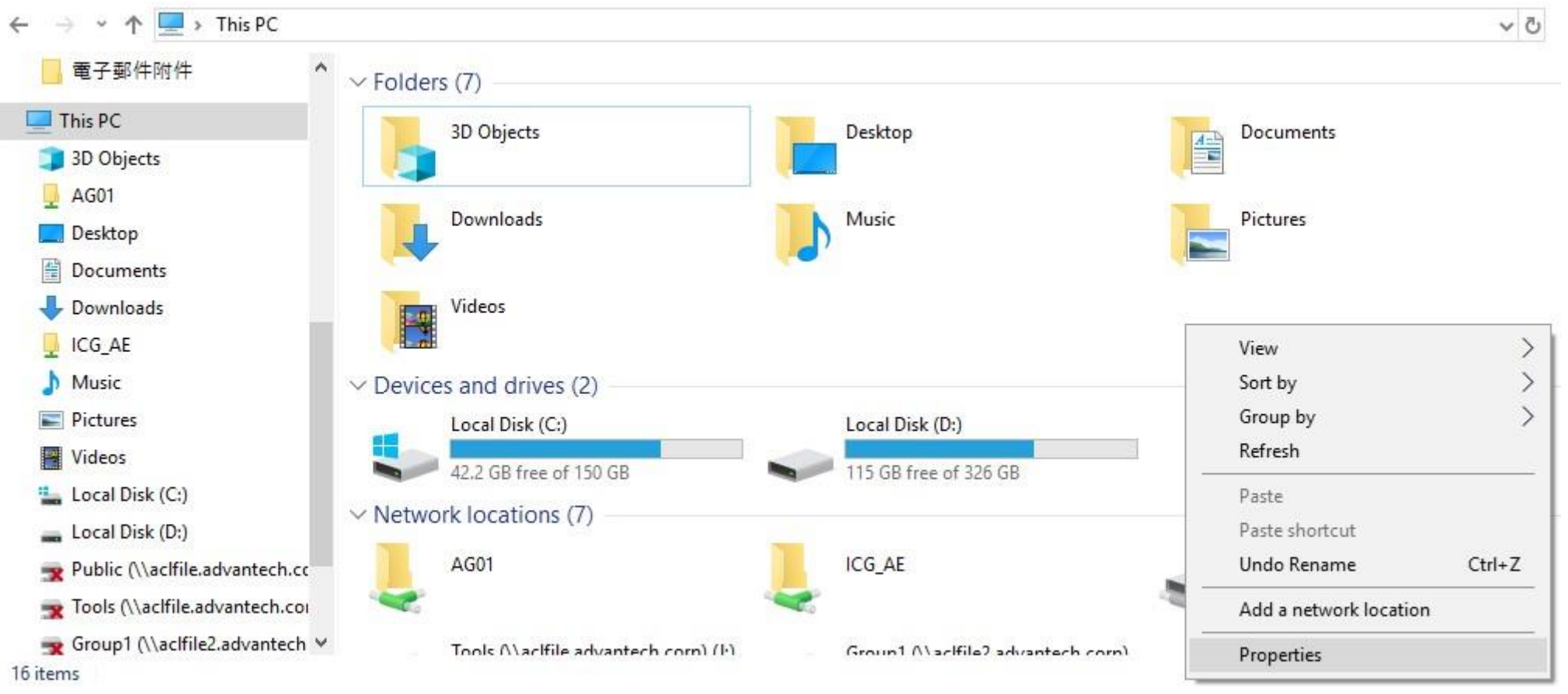

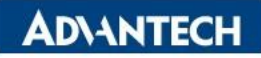

# **Generate the Certificates by EKI Utility on Windows (3/5)**

#### Advanced System Settings

- In System page, click on the Advanced System Settings to check it.
- Go to tab "Advanced", and click the button "Environment Variables..." for further editing.

| System                                                                  |                                                                                                    |   |
|-------------------------------------------------------------------------|----------------------------------------------------------------------------------------------------|---|
| 🗧 🔶 🕤 🛧 🖳 > Contr                                                       | rol Panel                                                                                                    |   |
| Control Panel Home                                                      | System Properties                                                                                                    | × |
| <ul> <li>Device Manager</li> <li>Remote settings</li> </ul>             | Computer Name         Hardware         Advanced         System Protection         Remote           You must be logged on as an Administrator to make most of these changes         Advanced         System Protection         Remote | 2 |
| <ul> <li>System protection</li> <li>Advanced system settings</li> </ul> | Performance<br>Visual effects, processor scheduling, memory usage, and virtual memory<br>Settings                                                                                                    | 1 |
|                                                                         | User Profiles<br>Desktop settings related to your sign-in<br>Settings                                                                                                    | _ |
|                                                                         | Startup and Recovery<br>System startup, system failure, and debugging information<br>Settings                                                                                                    |   |
|                                                                         | Environment Variables                                                                                                    | ] |
|                                                                         | OK Cancel Apply                                                                                                    |   |

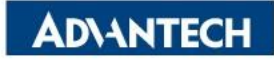

### **Generate the Certificates by EKI Utility on Windows (4/5)**

#### • Modify Environment Variable

• Select "Path" in the System Variables for Edit, and click "New" to add path inside.

Path adding: C:\Program Files\OpenSSL-Win64\bin

|                             |                       |                                                             | -         |
|-----------------------------|-----------------------|-------------------------------------------------------------|-----------|
|                             |                       | C:\Program Files\Eclipse Adoptium\jdk-8.0.362.9-hotspot\bin | New       |
| ser variables for Audrev.Wa | na                    | C:\TwinCAT\Common64                                         | 1         |
|                             |                       | C:\TwinCAT\Common32                                         | Edit      |
| Variable                    | Value                 | %SystemRoot%\system32                                       |           |
| OneDrive                    | C:\Users\             | %SystemRoot%                                                | Browse    |
| OneDriveConsumer            | C:\Users\             | %SystemRoot%\System32\Wbem                                  |           |
| Path                        | C:\Users\             | %SYSTEMROOT%\System32\WindowsPowerShell\v1.0\               | Delete    |
| TEMP                        | C:\Users\             | %SYSTEMROOT%\System32\OpenSSH\                              |           |
| TMP                         | C:\Users\             | C:\Program Files (x86)\nodejs\                              |           |
|                             | and the second second | C:\Program Files\dotnet\                                    | Move Up   |
|                             |                       | C:\Program Files\Microsoft SQL Server\130\Tools\Binn\       |           |
| ystem variables             |                       |                                                             | Edit text |
| ariable                     | Value                 |                                                             |           |
| NUMBER OF PROCESSOR         | \$ 8                  |                                                             |           |
| OS                          | Windows               |                                                             |           |
| Path                        | C:\Progr              |                                                             |           |
| PATHEXT                     | .COM;.EX              |                                                             |           |
| PROCESSOR_ARCHITECTU        | JRE AMD64             |                                                             |           |
| PROCESSOR_IDENTIFIER        | Intel64 Fa            | ОК                                                          | Cancel    |
| PROCESSOR LEVEL             | 6                     |                                                             |           |
|                             |                       | New Edit Delete                                             |           |
|                             |                       |                                                             |           |

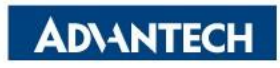

### **Generate the Certificates by EKI Utility on Windows (5/5)**

#### • Generate the Certificates by EKI Utility

- After adding the Environment Variable, start EKI Utility and go to Create CA under Tools.
- Select the folder to store the generated certificate files.

| File View Management | Tools Help         |                               |          |
|----------------------|--------------------|-------------------------------|----------|
| 🔊 🔼 🐋 💽 🔍            | Simple Serial Test |                               |          |
|                      | Create CA          | 瀏覽資料夾                         | $\times$ |
| 🖃 📑 EKI Device       |                    | <u>a</u>                      |          |
| RootCA               |                    |                               |          |
| Create new RootCA    | L                  | > 3D Models                   | 1        |
|                      | Select PEM         | > Calvin                      |          |
|                      | Select KEY         | ✓ Cert-test_Calvin            |          |
|                      |                    | → 20210421_解決EKI-6333無法認證問題   |          |
| Server —             |                    | > 20210510_ClientCerts        |          |
| Create new Server (  | CA                 | 20210909_ValidDateLonger      |          |
| Name server          |                    | > 20211004_CA-BitLength4096   |          |
|                      |                    | 20211021_FromTablet           |          |
| Client               |                    | 20230830_Cert新建               |          |
| Create new Client C  | CA                 | 20231117_Certs_for_EKIUtility |          |
| Name client          |                    | < >>                          |          |
|                      |                    | 建立新資料夾(M) 確定 取消               |          |
|                      | OK Cancel          |                               |          |

AD\AN'

# **Generate the Certificates by VCOM-Driver on Ubuntu**

#### • VCOM Driver with OpenSSL embedded

- VCOM Driver version should be v2.2.3 or later to support this function.
- Using command below to create related certificates:

#sudo adv-eki-tls-create -n eki1234abcd

Certificate File Name

- Default RootCA file will be created during the process, if it was not there before.
- Sample as the screenshot on the right. Users will need to input some information during the creating of the certificate files, such as Country Name, Organization Name, password, etc.
- Users can edit the /usr/local/advtty/ssl.json to customize the files:
  - Password, file path of the RootCA public key, and the key pair can be customized in this file.

|            | root@calvin-VirtualBox:/home/calvin# adv-eki-tls-create -n eki1234abcd                                                                                                    |
|------------|----------------------------------------------------------------------------------------------------|
|            | public key /usr/local/advtty/rootCA.pem found.                                                                                                    |
|            | private key /usr/local/advtty/rootCA.key found.                                                                                                    |
|            | serial /usr/local/advtty/rootCA.srl found.                                                                                                    |
|            | Generating DH parameters, 1024 bit long safe prime, generator 2                                                                                                    |
|            | This is going to take a long time                                                                                                    |
|            | +                                                                                                    |
|            | +.                                                                                                    |
|            | +                                                                                                    |
|            |                                                                                                    |
|            | Can't load /root/.rnd into RNG                                                                                                    |
| ate        | 140351476867520:error:2406F079:random number generator:RAND_load_file:Cannot ope                                                                                                    |
| ne         | n rile:/crypto/rand/randrile.c:88:rilename=/root/.rnd                                                                                                    |
|            | into your certificate request.                                                                                                    |
|            | What you are about to enter is what is called a Distinguished Name or a DN.                                                                                                    |
|            | There are quite a few fields but you can leave some blank                                                                                                    |
|            | For some fields there will be a default value,                                                                                                    |
|            | If you enter '.', the field will be left blank.                                                                                                    |
|            |                                                                                                    |
|            | Country Name (2 letter code) [AU]:TW                                                                                                    |
|            | State or Province Name (full name) [Some-State]:Taipei                                                                                                    |
| 、 <i>,</i> | Locally Name (eg, clly) []:Talpel<br>Organization Name (eg. company) [Internet Widgits Pty Ltd]:Advantech                                                                                                    |
| У          | Organizational Unit Name (eq. section) []:ICG                                                                                                    |
|            | Common Name (e.g. server FODN or YOUR name) []:calvin                                                                                                    |
|            | Email Address []:calvin.lin@advantech.com                                                                                                    |
|            |                                                                                                    |
|            | Please enter the following 'extra' attributes                                                                                                    |
|            | to be sent with your certificate request                                                                                                    |
|            | A challenge password []:whatever                                                                                                    |
|            | An optional company name []:                                                                                                    |
|            | Writing FC key                                                                                                    |
|            | Copy the following files to the corresponding EKI device server                                                                                                    |
|            | the second second s |

Certificate File for HTTPS

key-pair(pub/priv): eki1234abcd.pem diffi-hellman: eki1234abcd\_dh1024.pem rootCA: /usr/local/advtty/rootCA.pem

### **Upload the Certificates to EKI Device**

- Service / Web Server
  - 1. Change the HTTPS support option to Enable. This enable the HTTPS function on EKI, while the HTTP still available.
  - 2. Select the created certificate file and upload. File should be used: \*.pem
    - Use the same file for **both**, ex. client.pem, and upload it to both "Certificate" and "Private Key".
  - 3. Click the Save button below to store the configuration, and reboot.

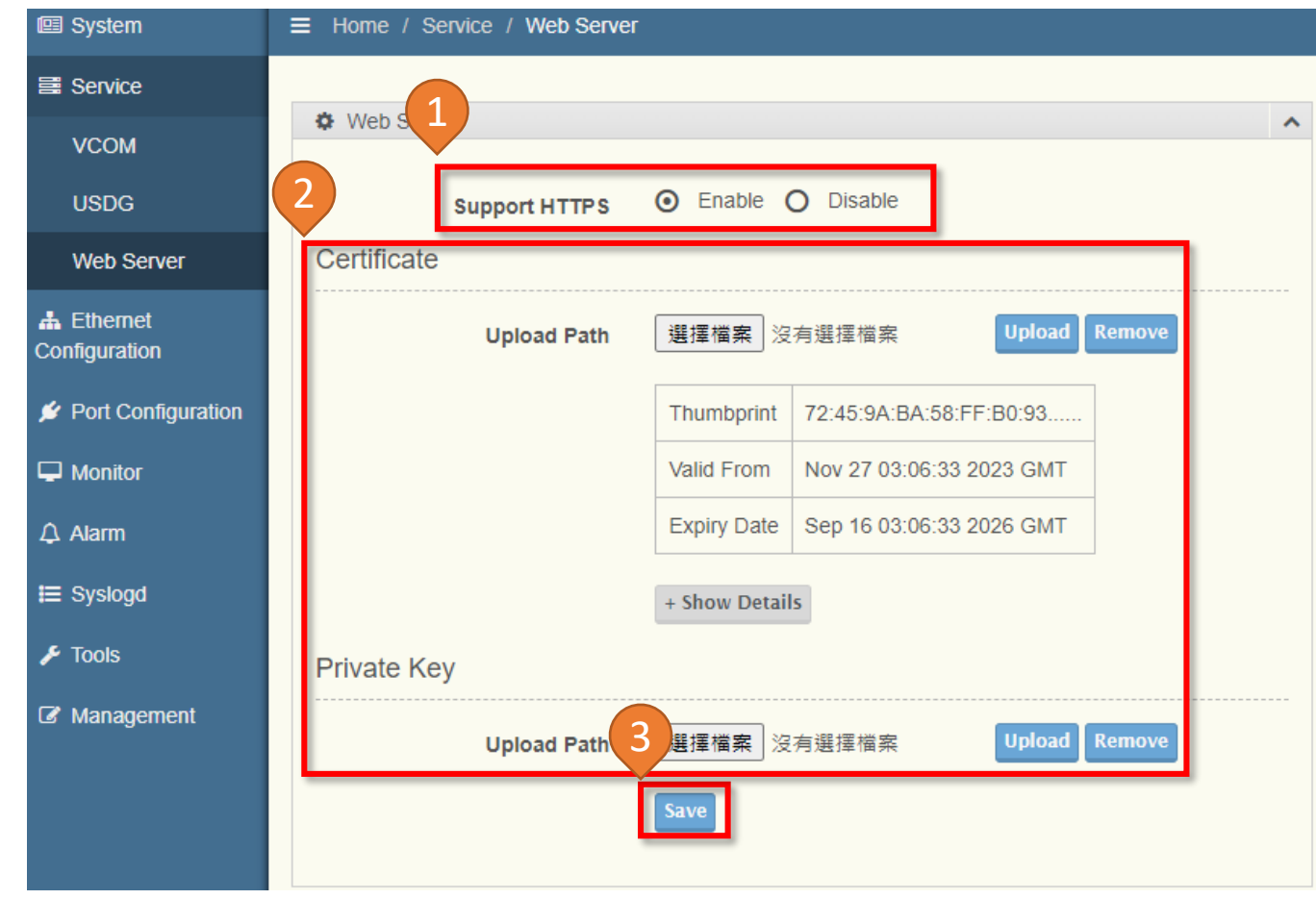

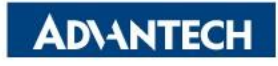

# Co-Creating the Future of the IoT World

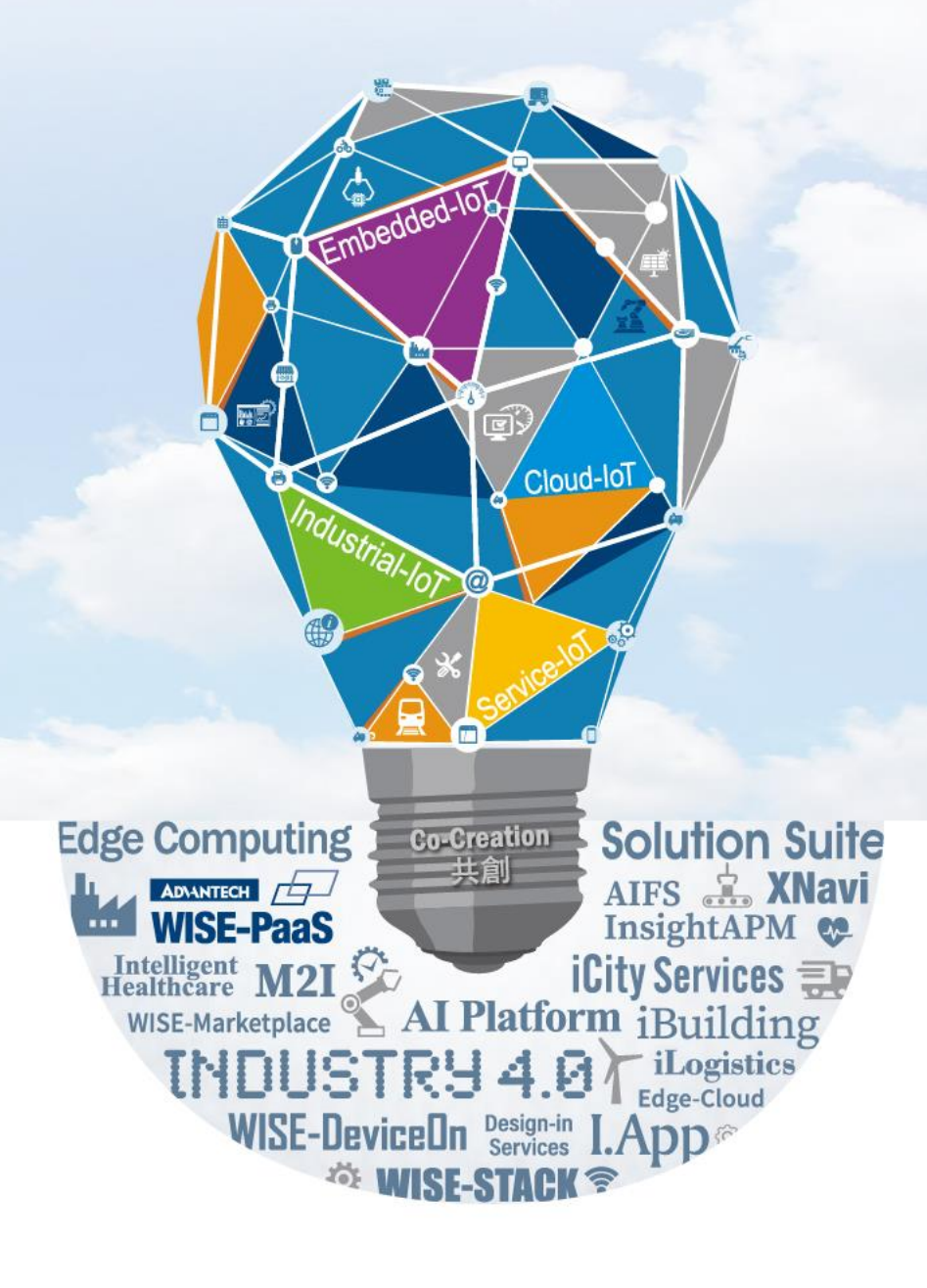